## Tempus

# **Brève information sur Tempus Home**

## **Connectez-vous à Tempus**

1. Rendez-vous sur <u>tempushome.se</u> ou sur l'application Tempus Hemma (destinée aux parents)

Disponible sur <u>Google Play</u> et sur l'<u>App Store</u>

- 2. Saisissez votre **Location** et votre **Provider**
- 3. Connectez-vous avec votre **BankID** ou via un autre système d'identification disponible
- 4. Indiquez votre e-mail et votre numéro de téléphone
- 5. Confirmez votre e-mail

(Contactez la maternelle ou l'école de votre enfant en cas de souci).

## Fixer un planning/des absences

#### Site web

- 1. Cliquez sur Schedule/on leave
- 2. Renseignez les plages horaires, par exemple « 6h35 16h45 » ou « 635 1645 »
  - a. Cliquez sur + pour ajouter un planning fractionné sur la journée
  - b. En cas d'absence de l'enfant, cliquez sur la zone de texte et sélectionnez **On leave**
- 3. Remplissez les informations restantes si nécessaire
- 4. Vous pouvez copier le planning de la semaine en cliquant sur **Copy**...

Pour en savoir plus sur la procédure à suivre, cliquez sur le point d'interrogation bleu situé dans le coin supérieur droit.

#### Application

- 1. Appuyez sur le bouton + vert en bas à droite
- 2. Sélectionnez Schedule multiple ou New leave
- 3. Choisissez les jours
- 4. Sélectionnez un enfant, puis indiquez son planning
- 5. Complétez les informations restantes si nécessaire
- 6. Vous pouvez aussi choisir le jour auquel vous souhaitez ajouter un planning ou une absence.

## Tempus

Franska

7. Pour copier un planning, sélectionnez Copy weeks

## Signaler une indisponibilité

### Site web

- 1. Choisissez Report absence en cas d'absence d'un enfant
- 2. Sélectionnez l'enfant concerné par cette absence
- 3. Sélectionnez un ou plusieurs jours dans le calendrier
- 4. Indiquez si l'absence concerne tout ou une partie de la journée
- 5. Puis appuyez sur « J'accepte que les informations ci-dessus soient enregistrées dans Tempus »
- 6. Cliquez sur le bouton **Report absence**

### Application

- 1. Appuyez sur le bouton + vert en bas à droite de la case
- 2. Sélectionnez **New absence**
- 3. Sélectionnez l'enfant concerné par cette absence
- 4. Sélectionnez un ou plusieurs jours dans le calendrier
- 5. Indiquez si l'absence concerne tout ou une partie de la journée
- Puis appuyez sur « J'accepte que les informations ci-dessus soient enregistrées dans Tempus »
- 7. Appuyez sur le bouton Report absence

### Différence entre absence et indisponibilité

Une **On leave** signale que la présence de l'enfant à la maternelle ou à l'école n'est pas nécessaire. Exemple : quelqu'un d'autre peut s'en occuper ou sa famille part en vacances.

**Une Absence** signale que l'enfant devrait être à la maternelle ou à l'école mais ne peut s'y rendre. Exemple : en cas de visite chez le médecin ou d'indisposition.